Atrium Health Azure MFA Enrollment

To Register for the new Multifactor method using the following steps. You will need to use a web browser, mobile phone and the Authenticator app.

- 1. In a WEB BROWSER: Go to https://aka.ms/mysecurityinfo.
- 2. In the WEB BROWSER: Sign in, then click Add Method.

| Health Health   | My Sign-Ins                                  |
|-----------------|----------------------------------------------|
| Q Overview      | Security info                                |
| & Security info | These are the methods you use to sign into y |
| Organizations   | Default sign-in method: Authenticator app    |
| Devices         | + Add method                                 |

3. WEB BROWSER: From the drop down list, choose **Authenticator app AND/OR Phone** and click **Add.** 

| Add a method                        | $\times$ |
|-------------------------------------|----------|
| Which method would you like to add? |          |
| Choose a method                     | $\sim$   |
| Authenticator app                   |          |
| Phone                               |          |

PHONE METHOD

1. Once 'Phone' is selected as the method from the drop down, add your phone number in the dialog box.

| Phone                                                          |                                                                         | ×                 |
|----------------------------------------------------------------|-------------------------------------------------------------------------|-------------------|
| You can prove who you a                                        | are by answering a call on your pho                                     | one.              |
| What phone number wo                                           | uld you like to use?                                                    |                   |
| United States (+1)                                             | ← Enter phone number                                                    |                   |
|                                                                |                                                                         |                   |
|                                                                |                                                                         |                   |
| • Call me                                                      |                                                                         |                   |
| Call me<br>Message and data rates<br>agree to the Terms of set | may apply. Choosing Next means t<br>rvice and Privacy and cookies state | that you<br>ment. |

- 2. When you click Next, the service will call you from 704-446-6161. Press the # key to authenticate the call.
- 3. Once the phone call is answered and you press #, a success message will appear.

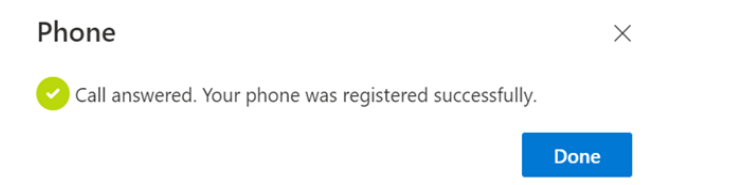

## **AUTHENTICATOR APP METHOD**

1. WEB BROWSER: Follow the instructions to install and configure the new Multifactor Authentication method on your device.

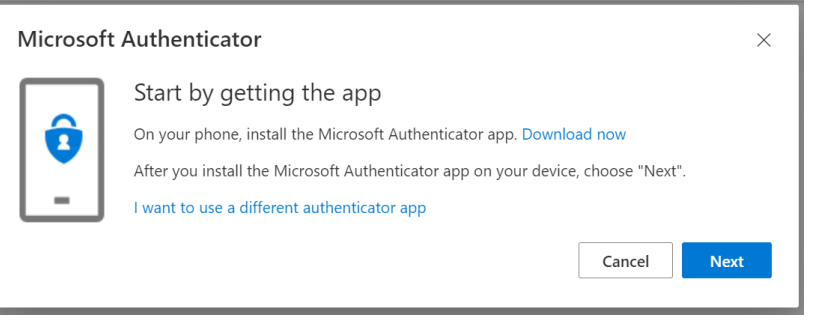

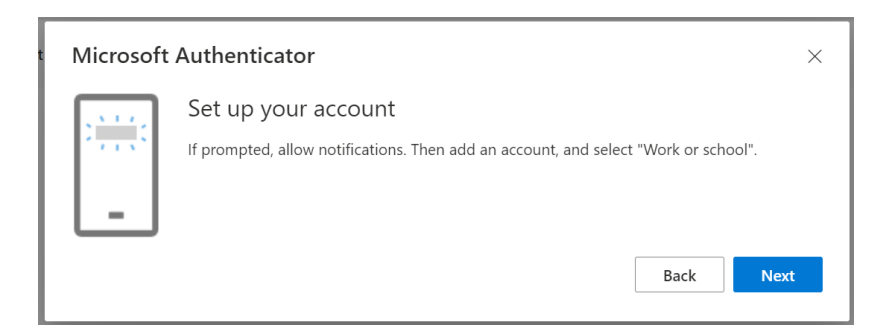

- 2. MOBILE PHONE: Install the Microsoft Authenticator app.
- 3. MOBILE PHONE: Once the app is installed, open the app. You will be prompted to add an account choose "Work or School".

| <    | Add account                     |
|------|---------------------------------|
| WHAT | KIND OF ACCOUNT ARE YOU ADDING? |
|      | Personal account                |
|      | Work or school account          |
| 8    | Other (Google, Facebook, etc.)  |
|      |                                 |
|      | Add work or school account      |
|      | Sign in Scan QR code            |
|      | $\smile$                        |

If you already have the authenticator app installed, select the + button in the top right part of the screen.

4. MOBILE PHONE & WEB BROWSER: The mobile app will then ask you to scan the QR code on from the browser window.

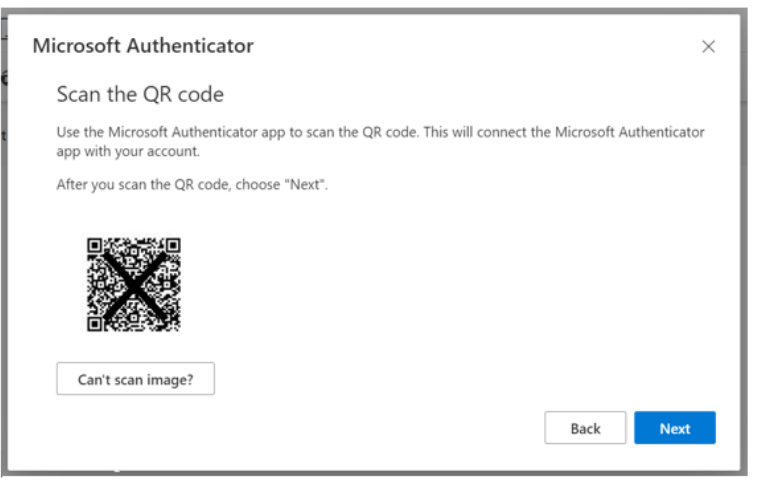

5. WEB BROWSER: Select Done to complete Authenticator configuration.

| Microsoft Authenticator | ×  |
|-------------------------|----|
| Notification approved   | ĸt |

6. WEB BROWSER: You will receive a green notification in the portal if setup was successful.

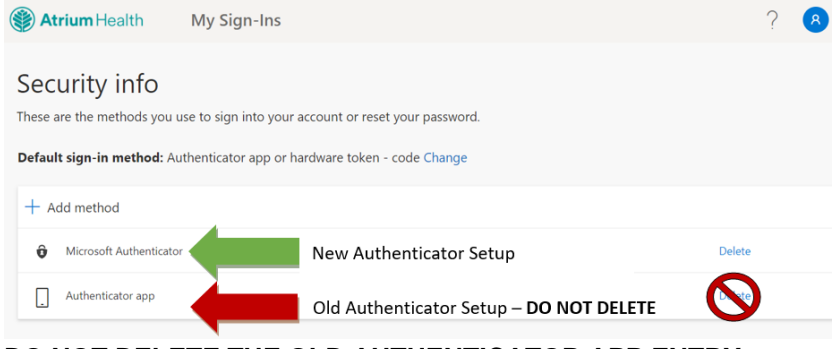

DO NOT DELETE THE OLD AUTHENTICATOR APP ENTRY.